School of Information Technology & Computer Science University of Wollongong Session: **3, July 2023** Lecturer: **Janusz R. Getta** 

### CSCI317 Database Performance Tuning Singapore 2023-3 Assignment 4 Published on 26 August 2023

### <u>Scope</u>

This assignment includes the tasks related to the performance related improvements of JDBC database applications.

This assignment is due by Saturday, 2 September, 2022, 9.00 pm (sharp) Singaporean Time.

This assignment contributes to 15% of the total evaluation in the subject.

A submission procedure is explained at the end of specification.

This assignment consists of 2 tasks and specification of each task starts from a new page.

It is recommended to solve the problems before attending a laboratory class in order to efficiently use supervised laboratory time.

A submission marked by Moodle as "late" is treated as a late submission no matter how many seconds it is late.

A policy regarding late submissions is included in the subject outline.

A submission of compressed files (zipped, gzipped, rared, tared, 7-zipped, lhzed, ... etc) is not allowed. The compressed files will not be evaluated.

All files left on Moodle in a state "Draft (not submitted)" will not be evaluated.

It is expected that all tasks included within **Assignment 4** will be solved **individually without any cooperation** with the other students. If you have any doubts, questions, etc. please consult your lecturer or tutor during lab classes or office hours. Plagiarism will result in a **FAIL** grade being recorded for the assessment task.

Please read very carefully information included in Prologue section below about software environment to be used in the subject.

### Prologue

In this subject we use Oracle 19c database server running under Oracle Linux 7.4 operating system on a virtual machine hosted by VirtualBox. To start Oracle database server you have to start VirtualBox first. If you have not installed VirtualBox on your system yet then it is explained in Cookbook for CSIT115 Recipe 1.1, Step 1 "How to use VirtualBox ?" (https://www.uow.edu.au/~jrg/115/cookbook/el-1-frame.html) how to install and how to start VirtualBox.

When VirtualBox is started, import an appliance included in a file OracleLinux7.4-64bits-Oracle19c-22-JAN-2020.ova. You can download ova image of the appliance using the links published on Moodle.

When ready, power on a virtual machine OracleLinux7.4-64bits-Oracle19c-22-JAN-2020.

A password to a Linux user ORACLE is oracle and a password to Oracle users SYSTEM and SYS (database administrators) is also oracle. Generally, whenever you are asked about a password then it is always oracle, unless you change it.

When logged as a Linux user, you can access Oracle database server either through a command line interface (CLI) SQLcl or through Graphical User Interface (GUI) SQL Developer.

You can find in Cookbook for CSCI317, Recipe 1, How to access Oracle 19c database server, how to use SQL Developer, how to use basic SQL and SQLcl, and how to create a sample database ?

(https://documents.uow.edu.au/~jrg/317sim/cookbook/e1-2frame.html) more information on how to use SQLcl and SQL Developer.

### <u>Tasks</u> Task 1 (10 marks) An objective of this task is to improve performance of JDBC application.

In this task you must operate on the original state of a sample benchmark TPC-HR database. It is explained at the end of **Prologue** section how to return to the original state of the database.

Consider implementation of JDBC application in a file task1.java.

Your task is to improve performance of the application.

Implement JDBC application with the same functionality as an application included in a file task1.java and save it in a file solution1.java.

Use Linux command time to measure time spend on processing of the application before and after the improvements in the following way.

```
time java task1
time java solution1`
```

Explain in the comments attached at the end of a file solution1.java why the original application was slower than the improved one and include the results from testing with time command.

## Deliverables

A file solution1.java with the improved application, with the explanations why the original application was slower than the improved one and with the results from testing with time command.

# Task 2 (5 marks) An objective of this task is to improve performance of JDBC application.

In this task you must operate on the original state of a sample benchmark TPC-HR database. It is explained at the end of **Prologue** section how to return to the original state of the database.

Consider implementation of JDBC application in a file task2.java.

Your task is to improve performance of the application.

Implement JDBC application with the same functionality as an application included in a file task2.java and save it in a file solution2.java.

Use Linux command time to measure time spend on processing of the application before and after the improvements in the following way.

time java task2 time java solution2

Explain in the comments attached at the end of a file solution2.java why the original application was slower than the improved one and include the results from testing with time command.

## Deliverables

A file solution2.java with the improved application, with the explanations why the original application was slower than the improved one and with the results from testing with time command.

### <u>Submission</u>

Note, that you have only one submission. So, make it absolutely sure that you submit the correct files with the correct contents. No other submission is possible!

Submit the files **solution1.java** and **solution2.java** through Moodle in the following way:

- (1) Access Moodle at http://moodle.uowplatform.edu.au/
- (2) To login use a **Login** link located in the right upper corner the Web page or in the middle of the bottom of the Web page
- (3) When logged select a site CSCI317 (SP323) Database Performance Tuning
- (4) Scroll down to a section **Submissions**
- (5) Click at a link In this place you can submit the outcomes of Assignment 4
- (6) Click at a button Add Submission
- (7) Move a file solution1.java into an area You can drag and drop files here to add them. You can also use a link Add...
- (8) Repeat step (7) for a file **solution2.java**.
- (9) Click at a button **Submit assignment** for the bottom of the current web page.
- (10)Click at the checkbox with a text attached: By checking this box, I confirm that this submission is my own work, ... in order to confirm the authorship of your submission.
- (11) Click at a button **Continue**
- (12) Check if Submission status is Submitted for grading.

End of specification